## LAMPIRAN

## 1. Prosedur Instalasi Modem IM2 Pada Komputer Windows

- 1. Hubungkan modem ke komputer melalui konektor USB.
- 2. Tunggu hingga selesai proses found new hardware.
- 3. Buka My Computer, lalu klik icon HSDPA V5.0.15.

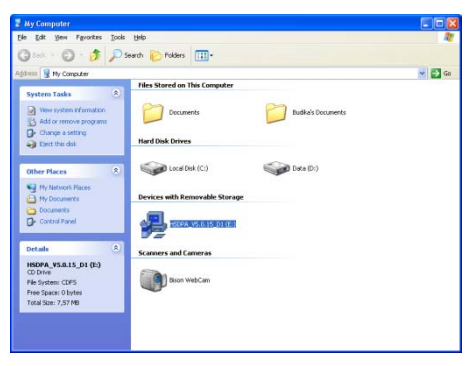

4. Jalankan instalasi, klik Next.

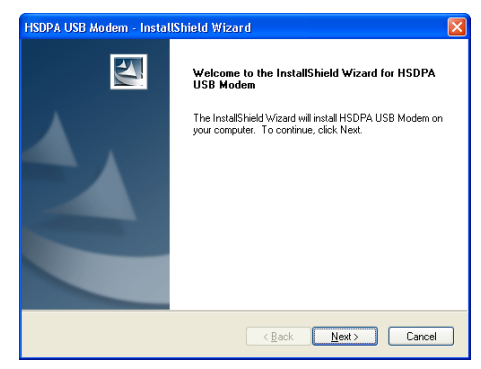

5. Isi Username dan Company Name, lalu klik Next.

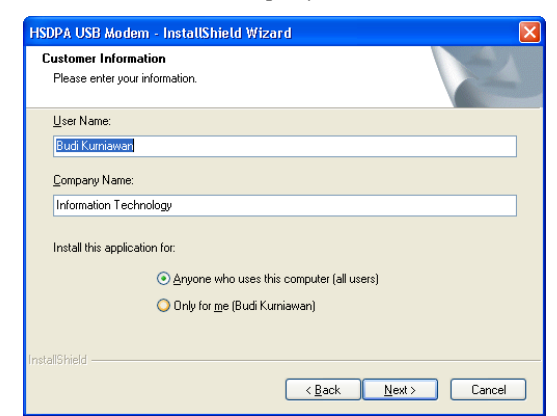

6. Setelah klik Next, maka akan muncul jendela proses

penginstalan software modem HSDPA IM2. Tunggu

hingga selesai.

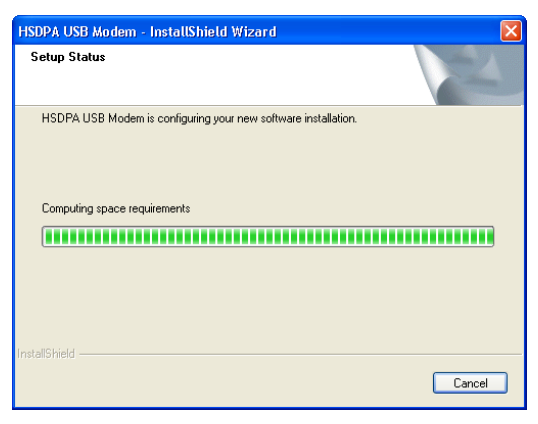

 Bila sudah, klik *Finish*. Proses install software HSDPA Modem ZTE IM2 telah berhasil.

| HSDPA USB Modem - Instal | IShield Wizard                                                                                      |
|--------------------------|----------------------------------------------------------------------------------------------------|
|                          | InstallShield Wizard Complete<br>Setup has finished installing HSDPA USB Modem on your<br>computer. |
|                          | < Back Finish Cancel                                                                                |

## 1.1 Proses Konfigurasi Modem IM2

1.

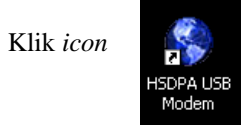

di desktop area.

 Tunggu hingga proses inisialisasi selesai. Hingga tampil jendela seperti gambar dibawah ini:

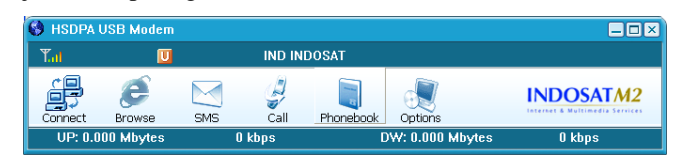

 Klik Options, lalu pilih Tab Network. Pastikan option button pada posisi Only UMTS/HSDPA untuk mendapatkan kualitas sinyal yang baik.

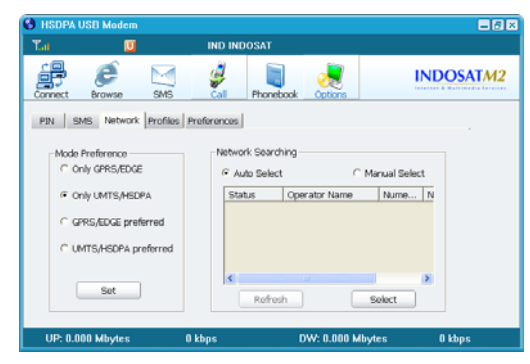

4. Pindah ke Tab *Profiles*. Isi tiap kolom pilihan yang ada.

| Profile Name   | : Isi sesuai kehendak anda.    |
|----------------|--------------------------------|
| User name      | : Username account im2 anda.   |
| Password       | : Kata sandi account IM2 anda. |
| Phone Number   | : *99#                         |
| APN            | : indosatm2                    |
| Authentication | : PAP                          |

| Cat                                                                                                    | U                                                                                                    | IND IND                | DSAT                                                                |                 |                         |
|----------------------------------------------------------------------------------------------------|----------------------------------------------------------------------------------------------------|------------------------|---------------------------------------------------------------------|-----------------|-------------------------|
| Connect _                                                                                                    | Browse SM                                                                                                    | S Call                 | Phonebook _                                                         | Options         | INDOSATM.               |
| PIN SM:<br>Settings fo<br>Profile na<br>Phone nu<br>User nam<br>Password<br>APN:<br>Authentic<br>Set as de<br>New | S Network Prof<br>r surfing the Intern<br>me: [budi-in2]<br>mber: '99#<br>e: [bdk_awa<br>i: '******<br>indesatin<br>ation: C CHAP<br>fault IF<br>Save | n<br>Protoroncos<br>et | -Connection<br>Duration:<br>Speed:<br>Sent:<br>Received:<br>Status: | Call Log        | bps<br>KBytos<br>KBytos |
| UP: 0.00                                                                                                    | ) Mbytes                                                                                                    | 0 kbps                 | D\                                                                  | V: 0.000 Mbytes | 0 kbps                  |

 Klik tombol *Connect*. Bila terkoneksi cobalah untuk langsung koneksi internet melalui browser anda dengan membuka alamat www, misalnya: www.google.co.id

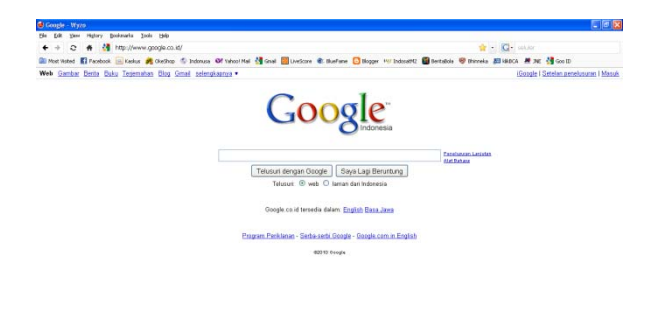

6. Apabila halaman *website* terbuka, layanan IM2 telah dapat digunakan di komputer anda. Selesai.